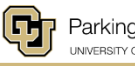

1

Apply Voucher

#### Navigate to Law School Events.

#### Order Event Permit

| Please Select an Event Type       |
|-----------------------------------|
| Leeds School of Business          |
| Macky Auditorium Events           |
| Other Events                      |
| Conferences                       |
| Law School Events                 |
| Login for more event type options |

Order Event Permit

Order Event Permit

Select the corresponding event title.

| Event Type                                    |
|-----------------------------------------------|
| Law School Events 🗸                           |
| Please Select an Event                        |
| 02.28.24 Lex Libris: Faculty Book Celebration |
| 03.05.24 GWC Boldt Decision Celebration       |
| 03.08.24 GWC March AC Meeting                 |
| 03.09.24 CU/DU Mock Trial Competition         |
| 03.10.24 CU/DU Mock Trial Competition         |
| 03.13.24 CU/DU Mock Trial Competition         |
| 03.14.24 Startup Variety Show                 |
| 03.19.24 AI Ethics Series                     |
| Login for more events                         |

# Event Type Law School Events Event 03.14.24 Startup Variety Show Please Select a Permit Type Click Here to view the Campus Interactive Map. Voucher Code: SVSLAW

Login for more permit type options

## Enter Voucher Code.

# These two steps can be tricky

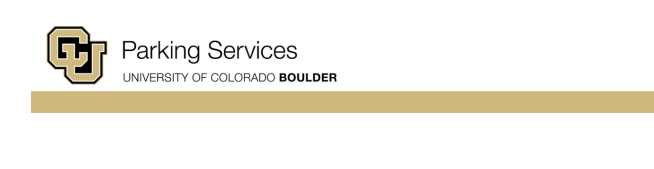

Click on the Lot number \$0 Reserved Event Parking — above the Voucher Code you just entered.

Once you click on it, the box will turn gold.

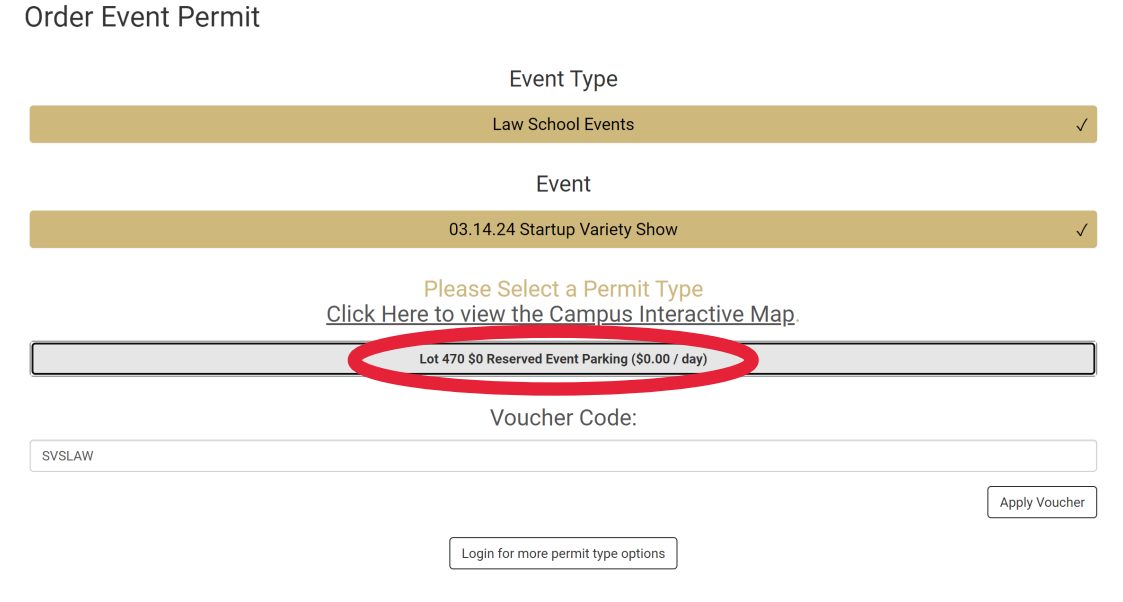

Login

E Login

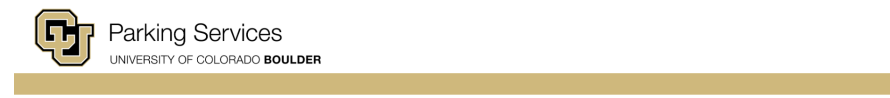

### Order Event Permit

Click on the lot number : Event Parking.

Once you click on it, the box will turn gold.

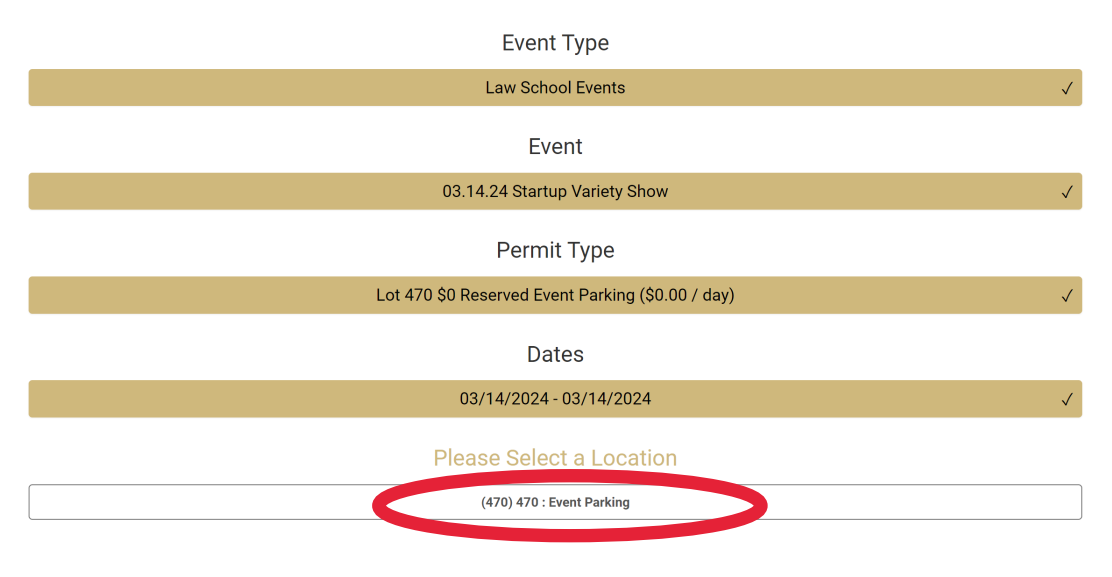

| Parking Services   |                                                   | 🚬 Log |
|--------------------|---------------------------------------------------|-------|
|                    |                                                   |       |
| Order Event Permit |                                                   |       |
|                    |                                                   |       |
|                    |                                                   |       |
|                    | Law School Events                                 | Ň     |
|                    | Event                                             |       |
|                    | 03.14.24 Startup Variety Show                     | ,     |
|                    | Permit Type                                       |       |
|                    | Lot 470 \$0 Reserved Event Parking (\$0.00 / day) | ,     |
|                    | Dates                                             |       |
|                    | 03/14/2024 - 03/14/2024                           | ×     |
|                    | Location                                          |       |
|                    | (470) 470 : Event Parking                         | •     |
|                    | Please Select 1 Vehicle                           |       |
| Add Vehicle        |                                                   |       |

Confirm

~

Add Cancel

| Parking Services                                                                                                    | <u>}</u>                                                                                                    | 🖞 Lo    |
|----------------------------------------------------------------------------------------------------|----------------------------------------------------------------------------------------------------|---------|
|                                                                                                    | U3/14/2U24 - U3/14/2U24                                                                                                    |         |
|                                                                                                    | Location                                                                                                    |         |
|                                                                                                    | (470) 470 : Event Parking                                                                                                    |         |
|                                                                                                    | Please Select 1 Vehicle                                                                                                    |         |
| Add Vehicle                                                                                                    |                                                                                                    |         |
|                                                                                                    |                                                                                                    | Cont    |
|                                                                                                    | Add Vehicle                                                                                                    |         |
|                                                                                                    | IMPORTANT - PLEASE READ                                                                                                    |         |
| It is very importan<br>plate recognition 1<br>generic informati<br>license plate of th<br>permit. Conseque<br>update your licens | Liting you correctly enter the incense plate information of the venicle you will park on campus. CU Bolitder uses license<br>echnology for parking enforcement. Your license plate acts as your permit. Entering incorrect license plate information on<br>in such as RENTAL, RENTALCAR, UNKNOWN, NOPLATE, 12345678, or any plate information that does not match the<br>e vehicle you park on campus means our parking enforcement system will not be able to verify your vehicle's parking<br>ntly, entering incorrect or generic information may result in a parking ticket. If after purchasing your permit, you need to<br>se plate information, you may do so by logging into your account or using the View Permit link in your permit receipt emai | r<br>I. |
| Plate #*                                                                                                    |                                                                                                    |         |
| State/Prov.*                                                                                                    |                                                                                                    |         |
|                                                                                                    |                                                                                                    |         |

Body Type\*

Add Vehicle.

Proceed with adding vehicle information.